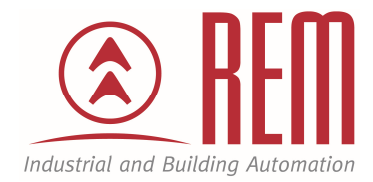

# **APLIKAČNÍ POSTUP**

## Komunikace PLC IDEC po síti Modbus RTU

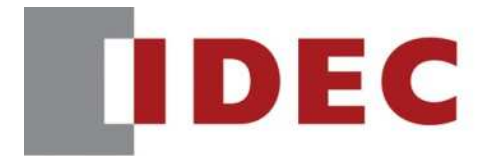

Think Automation and beyond...

### Použití FT1A pro komunikaci ModBUS RTU s FC6A

#### Abstrakt

Tento aplikační postup ukazuje jak nastavit síťovou komunikaci pomocí ModBUS RTU. Mezi FT1A (kterou budeme používat jako Master) a FC6A (kterou budeme používat jako Slave).

#### **HW komponenty**

- PLC FT1A-H48SA
- PLC FC6A-C40R1AE
- 1x FT1A-PC3
- USB kabel pro nahrání projektu
- 1x Ethernetový kabel

#### SW komponenty

• vývojové prostředí pro PLC IDEC Automation Organizer

#### Důležitá poznámka

Aplikační postupy demonstrují typické úkony na konkrétních případech. Nekladou si za cíl kompletnost a v žádném případě nenahrazují návod k obsluze! Změna aplikačních postupů je vyhrazena.

#### Úvod

V tomto aplikačním postupu bude popsáno nastavení FT1A a PLC FC6A v režimu, kdy bude FT1A vzdáleně vyčítat a zapisovat registry z FC6A. V PLC FC6A se nebude nacházet žádný program a bude se využívat pouze jako vzdálená periferie. Do FT1A vložíme komunikační kartu FT1A-PC3. Ethernet zapojíme do FCA6 do sériového portu. Druhou stranu odstřihneme a zapojíme podle tabulky níže. Použijeme piny 4,5,8 podle obrázku níže.

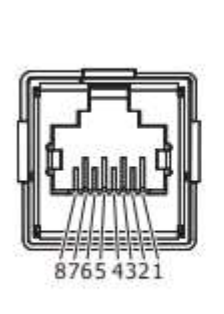

| No.     | Signal Wire<br>(RS-232C) | (RS-485) |  |  |
|---------|--------------------------|----------|--|--|
| 1       | RD                       | -        |  |  |
| 2       | SD                       | -        |  |  |
| 3       | ER                       | -        |  |  |
| 4       | -                        | A        |  |  |
| 5       | -                        | B        |  |  |
| 6       | DR                       | -        |  |  |
| 7       | -                        | -        |  |  |
| 8       | SG                       | SG       |  |  |
| Shell*1 | Shield                   | Shield   |  |  |

\*1 Shell is connected to PE or FE on the power supply terminals.

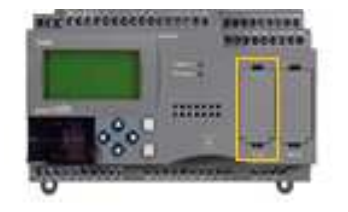

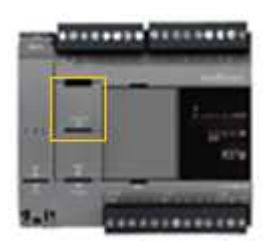

FT1A-ModBUS RTU (Master)

FCA6-ModBUS RTU (Slave)

Pro komunikace mezi zařízeními budeme používat USB kabel, který budeme muset přenášet z FT1A do FC6A pro další nastavování programů a konfiguraci.

#### Postup nastavení FT1A jako ModBus RTU Master

- 1. Spustíme vývojové prostředí WindLDR a vytvoříme nový projekt.
- 2. V záložce *Configuration/PLC Type* vybereme PLC FT1A, kterým disponujeme. V našem případě FT1A-48 a potvrdíme tlačítkem OK.

| PLC<br>Type<br>PLCs                   | /Stop Memory Input<br>Introl Backup Configuration                                                                                                    | Comm. Key Carta<br>Ports Matrix & Mo<br>Function Area Setting | ridges Device Program<br>adules Settings Protection D |
|---------------------------------------|----------------------------------------------------------------------------------------------------|---------------------------------------------------------------|-------------------------------------------------------|
| Project Window                        |                                                                                                    | 7 × Main Progra                                               | am                                                    |
| -  -  -  -  -  -  -  -  -  -  -  -  - | Settings<br>dules Configuration<br>rs                                                                                                    | Rung<br>1                                                     | 1                                                     |
| Tag Editor                            | PLC Selection<br>OpenNet<br>FC4A-C10R2X<br>FC4A-C16R2X<br>FC4A-C24R2X<br>FC4A-D20X3<br>FC4A-D20X1<br>FC4A-D20RX1<br>FC4A-D40X3<br>FC5A-C10R2X<br>FC5A-C16R2X<br>FC5A-C16R2X<br>FC5A-C16RX1<br>FC5A-D16X11<br>FC5A-D12X1E<br>FC6A-C16X1XE<br>FC6A-C40X1XE<br>FC6A-C40X1XE<br>FC6A-C40X1XE<br>FC6A-C40X1XE<br>FC6A-D16X1CEE<br>FC6A-D16X1CEE<br>F |                                                               | ? ×<br>ОК<br>Сапсе!                                   |
| Project Window                        | uolt<br>Use as <u>D</u> efa                                                                                                    | ult                                                           |                                                       |

FC5A-C24R2X - USB Network: 1:1 | Mode: Edit | Rung: 1 Line: 1 Column: 1 |Program Size: Obytes

3. V záložce *Configuration/Communication Ports*. Záleží, jestli máme danou rozšiřující komunikační kartu danou na druhém nebo třetím portu. Jelikož jsme si ji dali na druhý tak rozklikneme druhý port. Zde vybereme ModBUS RTU Master.

|                                                             | )∓<br>line View    |                                            |                       |                                   | proje                                        | ect01.pjw - WindLDR |      |
|-------------------------------------------------------------|--------------------|--------------------------------------------|-----------------------|-----------------------------------|----------------------------------------------|---------------------|------|
| PLC<br>Type<br>PLC                                          | L<br>ut<br>uration | Cartridges LCD Device<br>Settings Settings | Program<br>Protection | Self Calend<br>Diagnostic & Clore | ar Network Connection<br>k Settings Settings | Configure<br>Slave  |      |
| Function Area Settings<br>Run/Stop Control<br>Memory Backup | Config             | gure the communication ports.              |                       |                                   |                                              | ?                   | ×    |
| Input Configuration                                         | Communica          | ition Ports                                |                       |                                   |                                              |                     |      |
| Communication Ports                                         | Port               | Communication Mode                         |                       | Comm. Param.                      | Mode Selection Input                         | Slave No.           |      |
| Cartridges                                                  | 1                  | USB                                        |                       |                                   |                                              |                     |      |
| LCD Settings                                                | 2 1                | Maintenance Protocol 🛛 🗸 🗸                 | Configure             | 115200-7-Even-1                   |                                              | 0                   |      |
| Device Settings                                             | 3                  | Maintenance Protocol                       | Configure             | 115200-7-Even-1                   |                                              | 0                   |      |
| Program Protection                                          |                    | Modbus RTU Master                          | - configure           |                                   |                                              | ( <b>*</b> )        | - 25 |
| Self Diagnostic                                             |                    | Nodbus RTU Slave                           | ]                     |                                   |                                              |                     |      |
| Calendar & Clock                                            |                    |                                            |                       |                                   |                                              |                     |      |
| Network Settings                                            |                    |                                            |                       |                                   |                                              |                     |      |
| Connection Settings                                         |                    |                                            |                       |                                   |                                              |                     |      |
| connection settings                                         |                    |                                            |                       |                                   |                                              |                     |      |
|                                                             |                    |                                            |                       |                                   |                                              |                     |      |
|                                                             |                    |                                            |                       |                                   |                                              |                     |      |
|                                                             |                    |                                            |                       |                                   |                                              |                     |      |
|                                                             |                    |                                            |                       |                                   |                                              |                     |      |
|                                                             |                    |                                            |                       |                                   |                                              |                     |      |
|                                                             |                    |                                            |                       |                                   |                                              |                     |      |
|                                                             |                    |                                            |                       |                                   |                                              |                     |      |
|                                                             |                    |                                            |                       |                                   |                                              |                     |      |
|                                                             |                    |                                            |                       |                                   |                                              |                     |      |
|                                                             |                    |                                            |                       |                                   |                                              |                     |      |
|                                                             |                    |                                            |                       |                                   |                                              |                     |      |
|                                                             |                    |                                            |                       |                                   |                                              |                     |      |
| Default                                                     |                    |                                            |                       |                                   |                                              | OK Cance            | el   |
|                                                             |                    |                                            |                       |                                   |                                              |                     |      |
| FT1A-48 - USB Network: 1:1   Mode                           | :Edit Rung: 1      | Line: 1 Column: 1 Program                  | Size: 0               | bytes                             |                                              |                     |      |

4. Otevře se tabulka ModBUS RTU Master Request Table. Function code slouží k nastavení operace, jakou budeme provádět, viz tabulka níže. Master Device address ukazuje v jakým registru je daná funkce uložená. Slave number slouží k nastavení pro, který Slave se posílá tahle informace. Modbus Slave Address je adresa ve které daný Slave ukládá své informace. Jakmile nastavení hotové potvrdíme OK. 06 Preset Single Register – Slouží ke změně datových registrů.(word) V Master Device Address jsme nastavili hodnotu D0000.Tato hodnota ukazuje v jakém registru Master uchovává tenhle příkaz. Slave má tuhle hodnotu uloženou v D0000. Modbus Slave address isme si dali 400001. V této adrese se nachází naše funkce, kterou si Slave uchovává v tomhle registru. 16 Preset Multiple Registers-Slouží ke změně několika datových registrů v řadě.(word) V Master Device Address jsme nastavili hodnotu D0011 a D0012.Tato hodnota ukazuje v jakém registru Master uchovává tenhle příkaz. Slave má tuhle hodnotu uloženou v D0011 a D0012 Modbus Slave address jsme si dali 400012. V této adrese se nachází naše funkce, kterou si Slave uchovává v tomhle registru. 03 Read Holding Registers- Slouží k vyčítání vzdálených datových registrů.(word) V Master Device Address jsme nastavili hodnotu D0031 a D0032. Tato hodnota ukazuje v jakém registru Master uchovává tenhle příkaz. Slave má tuhle hodnotu uloženou v D0031 až D0042.

Modbus Slave address jsme si dali 400032. V této adrese se nachází naše funkce, kterou si Slave uchovává v tomhle registru.

| dbus F      | (TU Master Request Table (Port2) | )                        |   |           |          |                            |                                                 |                                      | ?            |
|-------------|----------------------------------|--------------------------|---|-----------|----------|----------------------------|-------------------------------------------------|--------------------------------------|--------------|
| equest      | Execution Device                 | Error Status             | - |           |          |                            |                                                 |                                      |              |
| ))Use       | 📃 💿 Unuse                        | s 💿 Use                  |   | 9         | ) Unuse  | Use a singl                | e DR for all communic<br>or status only when co | ation requests<br>ommunication fails |              |
| Req.<br>No. | Function Code                    | Master<br>Device Address |   | Data Size | Word/Bit | Slave Number<br>(0 to 247) | Modbus Slave<br>Address                         | Req. Execution<br>Device             | Error Status |
| 1           | 06 Preset Single Register        | D0000                    |   | 1         | Word     | 1                          | 400001                                          |                                      |              |
| 2           | 16 Preset Multiple Registers     | D0011                    |   | 5         | Word     | 1                          | 400012                                          |                                      |              |
| 3           | 03 Read Holding Registers        | D0031                    | · | 10        | Word     | 1                          | 400032                                          |                                      |              |
| 4           |                                  |                          |   |           |          |                            |                                                 |                                      |              |
| 5           |                                  |                          |   |           |          |                            |                                                 |                                      |              |
| 6           |                                  |                          |   |           |          |                            |                                                 |                                      |              |
| 7           |                                  |                          |   |           |          |                            |                                                 |                                      |              |
| 8           |                                  |                          |   |           |          |                            |                                                 |                                      |              |
| 9           |                                  |                          |   |           |          |                            |                                                 |                                      |              |
| 10          |                                  |                          |   |           |          |                            |                                                 |                                      |              |

|                                 |                  | -               | · ·                                                                                                    |
|---------------------------------|------------------|-----------------|----------------------------------------------------------------------------------------------------|
| Function Code                   | Data Size        | Slave Address   | SmartAXIS as Modbus Slave                                                                               |
| 01 Read Coil Status             | 1 to 128 bits    | 000001 - 065535 | Reads bit device statuses of Q (output),<br>R (shift register), or M (internal relay).                  |
| 02 Read Input Status            | 1 to 128 bits    | 100001 - 165535 | Reads bit device statuses of I (input), T (timer contact), or C (counter contact).                      |
| 03 Read Holding<br>Registers    | 1 to 64<br>words | 400001 - 465535 | Reads word device data of D (data<br>register), T (timer preset value), or C<br>(counter preset value). |
| 04 Read Input Registers         | 1 to 64<br>words | 300001 - 365535 | Reads word device data of T (timer<br>current value) or C (counter current<br>value).                   |
| 05 Force Single Coil            | 1 bit            | 000001 - 065535 | Changes a bit device status of Q<br>(output), R (shift register), or M (internal<br>relay).             |
| 06 Preset Single<br>Register    | 1 word           | 400001 - 465535 | Changes word device data of D (data register).                                                          |
| 15 Force Multiple Coils         | 1 to 128 bits    | 000001 - 065535 | Changes multiple bit device statuses of<br>Q (output), R (shift register), or M<br>(internal relay).    |
| 16 Preset Multiple<br>Registers | 1 to 64<br>words | 400001 - 465535 | Changes multiple word device data of D (data register).                                                 |

5. Tímto je konfigurace ModBUS RTU Master hotová. Jako další krok nahrajeme nastavení do FT1A. V záložce *Online/Download* nahrajeme nastavení do FT1A.

| Home Configuration                                                                                                    | n Online View |          | -           | -          |
|----------------------------------------------------------------------------------------------------|---------------|----------|-------------|------------|
| Download Upload Device<br>Data List                                                                                                    | Start Stop    | nance 🔻  | Monitor     | Simulation |
| Transfer                                                                                                    | PLC           |          | Monitor     | Simula     |
| Project Window                                                                                                    | <b>д</b> у    |          | ain Program |            |
| <ul> <li>master.pjw</li> <li>Function Area Settin</li> <li>Custom Monitors</li> <li>Device Data</li> <li>Programs</li> <li>Tag Editor</li> <li>Remote Host List</li> <li>Script Manager</li> <li>Text Manager</li> </ul> | 195           | Run<br>1 | g 1         |            |

#### Postup nastavení FC6A ModBUS RTU Slave

- 1. Spustíme vývojové prostředí WindLDR a vytvoříme nový projekt.
- 2. V záložce *Configuration/PLC Type* vybereme PLC, kterým disponujeme. V našem případě FC6A-C40R1AE a potvrdíme tlačítkem OK.

|                                                                                                    | ल 🔢 💐 🖏) न                                                                                                    |                        |                     |                      |                   |                       |      |
|----------------------------------------------------------------------------------------------------|----------------------------------------------------------------------------------------------------|------------------------|---------------------|----------------------|-------------------|-----------------------|------|
| Home Home                                                                                                    | Configuration Online                                                                                                    | e View                 |                     |                      |                   |                       |      |
| PLC<br>Type Modules                                                                                                    | Run/Stop<br>Control Backup                                                                                                    | Input<br>Configuration | Comm. Ex<br>Ports M | ternal D<br>emory Se | Device<br>ettings | Program<br>Protection | Di   |
| PLUS                                                                                                    | Д                                                                                                    | Ser                    |                     |                      | Func              | tion Area:            | sett |
| Property                                                                                                    |                                                                                                    |                        |                     | ain Prog             | ram (             | Module                | Con  |
| PLC Selecti                                                                                                    | on                                                                                                    |                        |                     | ?                    | ×                 |                       |      |
| OpenNet           FC4A-C10           FC4A-C16           FC4A-C16           FC4A-C16           FC4A-C16           FC4A-C16           FC4A-C16           FC4A-C16           FC4A-C16           FC4A-C16           FC4A-C16           FC4A-C16           FC4A-C16           FC4A-C16           FC5A-C10           FC5A-C16           FC5A-C12           FC6A-C16           FC6A-C16           FC6A-C16           FC6A-C16           FC6A-C16           FC6A-C10           FC6A-C10           FC6A-C10           FC6A-C10           FC6A-D12           FT1A-12           FT1A-12           FT1A-48 | R2X<br>R2X<br>R2X<br>X3<br>RX1<br>X3<br>R2X<br>R2X<br>R2X<br>R2X<br>R2X<br>RX1<br>X3<br>X1E<br>X1XE<br>X1XE<br>X1XE<br>X1XE<br>X1XE<br>X1XE |                        |                     | OK<br>Cance          |                   |                       |      |
| Default                                                                                                    | Use as <u>D</u> efault<br>FC5A-C24R2                                                                                                    | X Ladder               |                     |                      |                   |                       |      |
| Vindow Toolbox                                                                                                    | Tag Editor                                                                                                    | perty                  | _                   |                      |                   |                       |      |
| Info Mindow                                                                                                    |                                                                                                    | 45.0                   | <                   |                      |                   |                       | _    |
| INIO WINDOW                                                                                                    |                                                                                                    |                        |                     |                      |                   |                       |      |

FC6A-C40X1XE - USB Network: 1:1 | Mode: Edit | Rung: 1 Line: 1 Column: 9 |Program Size:

3. V záložce *Configuration/Communication Ports* nastavíme Port 1 na ModBUS RTU Slave. Interface musíme nastavit na RS485.

| (          | ) 🗄 ។ ୯ 🖬 🖉 💭 ד                                                   |                        |                                                               |                                                |                                           | master2.pj                          | iw - WindLDR                          |                              |          |  |  |
|------------|-------------------------------------------------------------------|------------------------|---------------------------------------------------------------|------------------------------------------------|-------------------------------------------|-------------------------------------|---------------------------------------|------------------------------|----------|--|--|
| 2          | Home Configuration Online                                         | View                   |                                                               |                                                |                                           |                                     |                                       |                              |          |  |  |
|            | PLC Expansion<br>Modules<br>PLCs                                  | Input<br>Configuration | Comm.<br>Ports<br>External<br>Memory<br>Settings<br>Butternal | Program<br>Protection Dia<br>nction Area Setti | Self Calendar Net<br>agnostic & Clock Set | twork Network C<br>tings Management | Connection Access<br>Settings Control | Config<br>uration<br>SD Card |          |  |  |
| Pre        | Function Area Settings                                            |                        |                                                               |                                                |                                           |                                     |                                       | ?                            | $\times$ |  |  |
|            | Run/Stop Control Memory Backup Configure the communication ports. |                        |                                                               |                                                |                                           |                                     |                                       |                              |          |  |  |
|            | Input Configuration                                               | Communic               | ation Ports                                                   |                                                |                                           |                                     |                                       |                              |          |  |  |
|            | Communication Ports                                               | Port                   | Communication Mode                                            |                                                | Comm. Param.                              | Slave No.                           | Interface                             | Slot                         |          |  |  |
|            | External Memory Devices                                           | 1                      | Modbus RTU Slave                                              | Configure                                      | 115200-8-Even-1                           | 1                                   | RS485                                 |                              |          |  |  |
|            | Device Settings                                                   | 2                      | Maintenance Protocol<br>User Protocol                         | Configure                                      | 9600-7-Even-1                             | 0                                   |                                       | Cartridge Slot 1             |          |  |  |
|            | Program Protection                                                | 3                      | Data Link Master<br>Data Link Slave                           | Configure                                      | 9600-7-Even-1                             | 0                                   |                                       | Cartridge Slot 2             |          |  |  |
|            | Self Diagnostic                                                   | 4                      | Modbus RTU Master<br>Modbus RTU Slave                         |                                                |                                           |                                     |                                       | Unprotected                  |          |  |  |
|            | Calendar & Clock                                                  | 5                      | -                                                             |                                                |                                           |                                     |                                       | Unprotected                  |          |  |  |
|            | Network Settings                                                  | 6                      |                                                               |                                                |                                           |                                     |                                       | Unprotected                  |          |  |  |
|            | Network Management                                                | 7                      |                                                               |                                                |                                           |                                     |                                       | Upprotected                  |          |  |  |
|            | Connection Settings                                               |                        |                                                               | _                                              |                                           |                                     |                                       | Upprotected                  |          |  |  |
|            | Access Control                                                    | 0                      |                                                               | -                                              |                                           |                                     |                                       | Unprotected                  |          |  |  |
|            |                                                                   | 9                      |                                                               |                                                |                                           |                                     |                                       | Unprotected                  | 2        |  |  |
| Ɣn<br>Infe |                                                                   |                        |                                                               |                                                |                                           |                                     |                                       |                              |          |  |  |
| FC         | <u>D</u> efault                                                   |                        | 1 Line, 1 Coldmin, 5 110                                      |                                                | 10100                                     |                                     |                                       | OK Car                       | ncel     |  |  |

 Následně zvolíme *Configure*, kde se ukáže tabulka ModBUS RTU Slave. Nastavení musíme nechat všechna stejná, jako máme v Master FT1A, viz obrázek níže. Následně do jakého Slave number budeme informace posílat. Jakmile máme nastaveno, potvrdíme OK.

|                                                                                                    | ) =                                                                                                    |                                                                                                    |                                       |                                   | ma                                                                                                    | ster2.pjw - WindLDR                        |                                                     |                  |
|----------------------------------------------------------------------------------------------------|----------------------------------------------------------------------------------------------------|----------------------------------------------------------------------------------------------------|---------------------------------------|-----------------------------------|----------------------------------------------------------------------------------------------------|--------------------------------------------|-----------------------------------------------------|------------------|
| Home Configuration C<br>PLC Expansion<br>Type Modules<br>PLCs                                                                                                    | nline View                                                                                                    | Comm. External Device<br>Ports Memory Setting                                                                     | e Program<br>gs Protection D          | Self Calenda<br>iagnostic & Clock | r Network Netw<br>Settings Manag                                                                                                    | ork Connection Acce<br>ement Settings Cont | ss<br>config<br>uration<br>SD Card                  |                  |
| unction Area Settings                                                                                                    |                                                                                                    |                                                                                                    |                                       |                                   |                                                                                                    |                                            | ?                                                   | ×                |
| Run/Stop Control                                                                                                    | Config                                                                                                    | gure the communication ports                                                                                      | 5.                                    |                                   |                                                                                                    |                                            |                                                     |                  |
| Memory Backup                                                                                                    | 13.0                                                                                                    |                                                                                                    |                                       |                                   |                                                                                                    |                                            |                                                     |                  |
| Input Configuration                                                                                                    | Communica                                                                                                    | tion Ports                                                                                                    | -                                     |                                   |                                                                                                    |                                            | et a                                                |                  |
| External Memory Devices                                                                                                    | Port                                                                                                    | Modbus RTLI Slave                                                                                                 | Configure                             | 115200-8-Even-                    | slave No.                                                                                                    | Interface<br>RS485                         | SIOT                                                |                  |
| Device Settings                                                                                                    | - 2                                                                                                    | Maintenance Protocol                                                                                              | Configure                             | TIDEOU O ETCH                     | •                                                                                                    | 10.05                                      | Hige Slot 1                                         |                  |
| Program Protection                                                                                                    | 3                                                                                                    | Maintenance Protocol                                                                                              | Configure                             | Modbus RTU Sla                    | ive (Port1)                                                                                                    | ?                                          | X ine Slot 2                                        |                  |
| Self Diagnostic                                                                                                    | 4                                                                                                    |                                                                                                    | a a a a a a a a a a a a a a a a a a a | Baud Rate(                        | (bps):                                                                                                    | 115200                                     | tected                                              |                  |
| Calendar & Clock                                                                                                    | - 5                                                                                                    |                                                                                                    |                                       | Data Bits:                        |                                                                                                    | 8                                          | tected                                              |                  |
| Network Settings                                                                                                    | 6                                                                                                    |                                                                                                    |                                       | Parity:                           |                                                                                                    | Even                                       | • tected                                            |                  |
| Network Management                                                                                                    | 7                                                                                                    |                                                                                                    | ·                                     | Stop Bits:                        |                                                                                                    | 1                                          | • tected                                            |                  |
| Access Control                                                                                                    | 8                                                                                                    |                                                                                                    |                                       |                                   |                                                                                                    | 0.                                         | tected                                              |                  |
|                                                                                                    | 9                                                                                                    |                                                                                                    |                                       |                                   |                                                                                                    |                                            | tected                                              |                  |
|                                                                                                    |                                                                                                    |                                                                                                    |                                       | Slave Num                         | Der:                                                                                                    |                                            |                                                     | -                |
|                                                                                                    |                                                                                                    |                                                                                                    |                                       |                                   | instant:                                                                                                    | 1                                          |                                                     |                  |
|                                                                                                    |                                                                                                    |                                                                                                    |                                       | () Da                             | ita Register:                                                                                                    |                                            |                                                     |                  |
|                                                                                                    |                                                                                                    |                                                                                                    |                                       |                                   |                                                                                                    |                                            |                                                     |                  |
|                                                                                                    |                                                                                                    |                                                                                                    |                                       | <u>D</u> efault                   |                                                                                                    | OK Car                                     | ncel                                                |                  |
|                                                                                                    |                                                                                                    |                                                                                                    |                                       |                                   |                                                                                                    | 1 1                                        |                                                     |                  |
|                                                                                                    |                                                                                                    |                                                                                                    |                                       |                                   |                                                                                                    |                                            |                                                     |                  |
|                                                                                                    |                                                                                                    |                                                                                                    |                                       |                                   |                                                                                                    |                                            |                                                     |                  |
|                                                                                                    |                                                                                                    |                                                                                                    |                                       |                                   |                                                                                                    |                                            |                                                     |                  |
| Default                                                                                                    |                                                                                                    |                                                                                                    |                                       |                                   |                                                                                                    | Ĩ                                          | or                                                  | Cancel           |
| Default<br>C6A-C40X1XE + USB Network: 1:1                                                                                                    | Mode: Edit   Rur                                                                                                    | na:1 Line:1 Column:9 Pr                                                                                           | rogram Size:                          | 4 bytes                           |                                                                                                    |                                            | ОК                                                  | Cancel           |
| Default<br>C6A-C40X1XE - USB Network:1:1                                                                                                    | Mode: Edit   Run                                                                                                    | ng:1 Line:1 Column:9 Pr                                                                                           | rogram Size:                          | 4 bytes                           |                                                                                                    |                                            | 0K                                                  | Cancel           |
| Default<br>C6A-C40XIXE ▼ USB Network: 1:3                                                                                                    | Mode: Edit   Run                                                                                                    | ng:1 Line:1 Column:9 P                                                                                            | rogram Size:                          | 4 bytes                           |                                                                                                    | master.pjw - Win                           | OK dLDR                                             | Cancel           |
| Default<br>56A-C40XIXE - USB Network: 1:1<br>Home Configuration                                                                                                    | Mode:Edit  Run<br>↓ ↓<br>Online View                                                                                                    | ng:1 Line:1 Column:9  Pi                                                                                          | rogram Size:                          | 4 bytes                           |                                                                                                    | master.pjw - Win                           | OK dLDR                                             | Cancel           |
| Default<br>ISA-C40XIXE + USB Network: 1:1<br>Home Configuration                                                                                                    | Mode: Edit   Run                                                                                                    | hg: 1 Line: 1 Column: 9 Pi                                                                                        | rogram Size:                          | 4 bytes                           | 31                                                                                                    | master.pjw - Win                           | ок                                                  | Cancel           |
| Default<br>56A-C40X1XE - USB Network: 1:1<br>Home Configuration<br>PLC Run John Manager                                                                                                    | Mode:Edt Rur<br>↓ ÷<br>Online View<br>↓ here Comm                                                                                                    | hg: 1 Line: 1 Column: 9 Pr                                                                                        | rogram Size:                          | 4bytes                            | 31 Janda Mahada /                                                                                                    | master.pjw - Win                           | ок                                                  | Cancel           |
| Default<br>6A-C40X1XE - USB Network: 1:1<br>Home Configuration<br>FLC<br>Type Configuration<br>FLC<br>Function Area Settin                                                                                                    | Mode: Edit Run<br>Mode: Edit Run<br>Moline View<br>H F<br>Instit<br>Gomina<br>Commission<br>Commission                                                                                                    | hg: 1 Line: 1 Column: 9 Pi                                                                                        | rogram Size:                          | 4bytes                            | 31 Alekande d                                                                                                    | master.pjw - Win                           | ок<br>dLDR<br>?                                     | Cancel           |
| Default<br>6A-C40X1XE V USB Network: 1:2<br>Home Configuration<br>PLC<br>Type<br>PLC<br>Runciona Area Settin<br>Run/Stop Control                                                                                                    | Mode: Edt   Ruf<br>(mode: Edt   Ruf<br>(mode: Edt                                                                                                    | ng: 1 Line: 1 Column: 9 P                                                                                         | rogram Size:                          | 4bytes                            | 31 Jander Niskunde (                                                                                                    | master,pjw - Win                           | ок<br>dLDR<br>?                                     | Cancel ×         |
| Default<br>56A-C40X1XE - USB Network: 1:3:<br>Home Configuration<br>PLC<br>Type<br>PLC<br>Run/Stop Control<br>Memory Backup                                                                                                    | Mode: Edt   Ruf<br>Mode: Edt   Ruf<br>) =<br>Online View<br>H H final<br>Inst                                                                                                    | ng: 1 Line: 1 Column: 9 P                                                                                         | rogram Size:                          | 4 bytes                           | 31 Astrony of                                                                                                    | master,pjw - Win                           | ок<br>dLDR<br>?                                     | Cancel           |
| Default         6A-C40X1XE → USB Network: 1:3         Home       Configuration         PLC       Run/Stop Control         Ptcs       Run/Stop Control         Remove Radup       Input Configuration                                                                                                    | Mode: Edt   Ruf<br>Mode: Edt   Ruf<br>) =<br>Online View<br>H H Frank<br>Igs                                                                                                    | ng: 1 Line: 1 Column: 9 P                                                                                         | ogram Size:                           | 4 bytes                           | 31 Ashanda d                                                                                                    | master.pjw - Win                           | ок<br>dLDR<br>?                                     | Cancel           |
| Default<br>6A-C40X1XE → USB Network: 1:1<br>Home Configuration<br>PLC<br>PLC<br>Run/Stop Control<br>Memory Backup<br>Input Configuration<br>Communication Por                                                                                                    | Mode: Edt   Ruf<br>Mode: Edt   Ruf<br>) =<br>Online View<br>H H M<br>Igs<br>S                                                                                                    | ng: 1 Line: 1 Column: 9 P<br>Catridee 1 CP 5<br>Configure the co<br>Communication Port<br>Port Communic           | ogram Size:                           | 4 bytes                           | 31 Ashark /                                                                                                    | master.pjw - Win                           | ок<br>dLDR<br>?<br>Slave No.                        | Cancel           |
| Default<br>6A-C40X1XE ➤ US8 Network: 1:1<br>Hone Configuration<br>PLC<br>PLC<br>Run/Stop Control<br>Run/Stop Control<br>Memory Backup<br>Input Configuration<br>Control Memory Backup<br>Input Configuration<br>Cartridges                                                                                                    | Mode: Edit Ruf<br>Mode: Edit Ruf<br>) =<br>Online View<br>Inst: Come<br>Inst:<br>S                                                                                                    | ng: 1 Line: 1 Column: 9 P<br>Catridate (C) F<br>Configure the co<br>Communication Port<br>1 Communic              | ogram Size:                           | 4 bytes                           | 31 Nahush /<br>Jander Nahush /<br>Comm. Param.                                                                                                    | master.pjw - Win                           | ок<br>dLDR<br>?<br>Slave No.                        | Cancel           |
| Default<br>6A-C40X1XE V USB Network: 1:1<br>Hone Configuration<br>PLC<br>PLC<br>Run/Stop Control<br>Memory Backup<br>Input Configuration<br>Control Memory Backup<br>Input Configuration<br>Control Memory Backup<br>Input Configuration<br>Control Memory Backup<br>Input Configuration<br>Control Memory Backup<br>Input Configuration<br>Control Memory Backup<br>Input Configuration<br>Control Memory Backup<br>Input Configuration<br>Control Memory Backup<br>Input Configuration<br>Control Memory Backup<br>Input Configuration<br>Control Memory Backup                                                                                                    | Mode: Edit Ruf<br>Mode: Edit Ruf<br>) =<br>Online View<br>Inst: Come<br>Inst:<br>S                                                                                                    | ng: 1 Line: 1 Column: 9 P<br>Cathidate (C) F<br>Configure the co<br>Communication Port                            | ogram Size:                           | 4 bytes                           | Comm. Param.<br>115200-8-Even-1                                                                                                    | master.pjw - Win                           | ок<br>dLDR<br>?<br>Slave No.<br>(not necessary      | Cancel<br>×      |
| Default 6A-C40X1XE  USS Network: 1:1 Home Configuration FLC Function Area Settin Flore Configuration Flore Configuration Communication Por Cartridges LCD Settings Device Settings Device Sett                                                                                                    | Mode: Edit Rut<br>Mode: Edit Rut<br>Mode: Edit Rut<br>Mode: Edit Rut<br>Mode: Edit Rut<br>S                                                                                                    | ng: 1 Line: 1 Column: 9 P                                                                                         | ogram Sizet                           | 4 bytes                           | 31 Nabudo d<br>Comm. Param.<br>115200-8-Even-1<br>115200-7-Even-1                                                                                                    | Mode Selection Input<br>(not necessary)    | ок<br>dLDR<br>?<br>Slave No.<br>(not necessary<br>0 | Cancel<br>×      |
| Default<br>6A-C40XIXE  VISS Network: 1:1<br>Home Configuration<br>FLC Function Area Settin<br>PLC Function Area Settin<br>Communication Por Cartridges<br>LCD Settings<br>Device Settings<br>Device Settings<br>Device Settings<br>Device Settings<br>Device Settings<br>Salf Diagnostic                                                                                                    | Mode: Edit Rut<br>Mode: Edit Rut<br>Mode: Edit Rut                                                                                                    | ng: 1 Line: 1 Column: 9 P                                                                                         | ogram Size:                           | 4 bytes                           | 31 Nakuda /<br>Comm. Param.<br>115200-8-Even-1<br>115200-7-Even-1                                                                                                    | Mode Selection Input<br>(not necessary)    | ок<br>dLDR<br>?<br>Slave No.<br>(not necessary<br>0 | Cancel<br>×      |
| Default<br>AA-C40XIXE  USS Network: 1:1<br>Home Configuration<br>FLC Function Area Settin<br>PLC Function Area Settin<br>Fund Configuration<br>Fund Configuration<br>Fund Configuration<br>Communication Por<br>Cartridges<br>LCD Settings<br>Device Settings<br>Device Settings<br>D                                                                                         | Mode: Edit Rut<br>Mode: Edit Rut<br>Mode: Edit Rut                                                                                                    | ng: 1 Line: 1 Column: 9 P<br>Configure the co<br>Communication Port<br>Port Communic<br>1<br>2 Modb<br>3 Mainte   | ogram Sizet                           | 4 bytes                           | 31 Nakuda /<br>Comm. Param.<br>115200-8-Even-1<br>115200-7-Even-1                                                                                                    | Mode Selection Input<br>(not necessary)    | ок<br>dLDR<br>?<br>Slave No.<br>(not necessary<br>0 | Cancel<br>×      |
| Default<br>6A-C40XIXE  VISS Network: 1:1<br>Home Configuration<br>FLC Function Area Settin<br>FLC Function Area Settin<br>FLC Function Area Settin<br>Communication Por Cartridges<br>LCD Settings<br>Device Settings<br>Device Settings<br>De                                                                                          | Mode: Edit Ruf                                                                                                    | ng: 1 Line: 1 Column: 9 P                                                                                         | ogram Size:                           | 4 bytes                           | 31 Comm. Param.<br>115200-8-Even-1<br>115200-7-Even-1                                                                                                    | Mode Selection Input<br>(not necessary)    | ок<br>dLDR<br>?<br>Slave No.<br>(not necessary<br>0 | Cancel<br>×      |
| Default<br>6A-C40XIXE  VISS Network: 1:1<br>Home Configuration<br>FLC FUNCTION Area Settin<br>FLC FUNCTION Area Settin<br>FLC FUNCTION FUNCTION Area Settin<br>FLC FUNCTION Area Settin<br>FLC FUNCTION AREA FUNCTION AREA FUNCTION AREA FUNCTION AR                                                                                                    | Mode: Edit Rut                                                                                                    | ng: 1 Line: 1 Column: 9 P                                                                                         | ogram Sizet                           | 4 bytes                           | 31 Nakude /<br>Comm. Param.<br>115200-8-Even-1<br>115200-7-Even-1                                                                                                    | Mode Selection Input<br>(not necessary)    | OK<br>dLDR<br>?<br>Slave No.<br>(not necessary<br>0 | Cancel<br>×      |
| Default<br>6A-C40XIXE  VISS Network: 1:1<br>Home Configuration<br>FLC FUCE Function Area Settin Function Area Settin                                                                                                    | Mode: Edit Rut                                                                                                    | ng: 1 Line: 1 Column: 9 P<br>Configure the co<br>Communication Port<br>Port Communication<br>1 2 Modb<br>3 Mainte | ogram Sizet                           | 4 bytes                           | 31 Nakude /<br>Comm. Param.<br>115200-8-Even-1<br>115200-7-Even-1                                                                                                    | Mode Selection Input<br>(not necessary)    | OK<br>dLDR<br>?<br>Slave No.<br>(not necessar)<br>0 | Cancel<br>×      |
| Default                                                                                                    | Mode: Edit  Ruf                                                                                                    | ng: 1 Line: 1 Column: 9 P                                                                                         | ogram Size:                           | 4 bytes                           | 31 Comm. Param.<br>115200-8-Even-1<br>115200-7-Even-1                                                                                                    | Mode Selection Input<br>(not necessary)    | OK<br>dLDR<br>?<br>Slave No.<br>(not necessary<br>0 | Cancel<br>×      |
| Default         6A-C40XLXE < USS Networks 1:1                                                                                                    | Mode: Edit  Ruf                                                                                                    | ng: 1 Line: 1 Column: 9 P<br>Configure the co<br>Communication Port<br>Port Communic<br>1<br>2 Modb<br>3 Mainte   | ogram Size:                           | 4 bytes                           | 31 Comm. Param.<br>115200-8-Even-1<br>115200-7-Even-1                                                                                                    | Mode Selection Input<br>(not necessary)    | OK<br>dLDR<br>?<br>Slave No.<br>(not necessary<br>0 | Cancel<br>×      |
| Default         6A-C40XLXE < USS Network: 1:3                                                                                                    | Mode: Edit Ruf<br>) =<br>Online View<br>                                                                                                    | ng: 1 Line: 1 Column: 9 P<br>Configure the co<br>Communication Port<br>Port Communic<br>1<br>2 Modb<br>3 Mainte   | ogram Size:                           | 4 bytes                           | 31 Nature /<br>Com. Param.<br>115200-8-Even-1<br>115200-7-Even-1                                                                                                    | Mode Selection Input<br>(not necessary)    | OK<br>dLDR<br>?<br>Slave No.<br>(not necessar)<br>0 | Cancel<br>×      |
| Default<br>6A-C40XLXE < USS Network: 1:3<br>Home Configuration<br>PLC<br>PLC<br>Type<br>Run/Stop Control<br>Memory Backup<br>Input Configuration<br>Point Configuration<br>Point | Mode: Edt Ruf<br>Contine View<br>Contine View<br>Control Control<br>Control<br>Contrel<br>Control<br>Control<br>Control<br>Control<br>Contre | ng: 1 Line: 1 Column: 9 P                                                                                         | ogram Sizet                           | 4 bytes                           | 2007 Nietwork /<br>Comm. Param.<br>115200-8-Even-1<br>115200-7-Even-1                                                                                                    | Mode Selection Input<br>(not necessary)    | OK<br>dLDR<br>?<br>Slave No.<br>(not necessar)<br>0 | Cancel ×         |
| Default                                                                                                    | Mode: Edt  Ruf                                                                                                    | ng: 1 Line: 1 Column: 9 P<br>Configure the co<br>Communication Port<br>2 Modb<br>3 Mainte                         | ogram Sizet                           | 4 bytes                           | 2007 Nietwork /<br>Comm. Param.<br>115200-8-Even-1<br>115200-7-Even-1                                                                                                    | Mode Selection Input<br>(not necessary)    | OK<br>dLDR<br>?<br>Slave No.<br>(not necessar)<br>0 | Cancel ×         |
| Default                                                                                                    | Mode: Edt Ruf                                                                                                    | ng: 1 Line: 1 Column: 9 P<br>Configure the co<br>Communication Port<br>2 Modb<br>3 Mainte                         | ogram Sizet                           | 4 bytes                           | 2007 Nietwork /<br>Comm. Param.<br>115200-8-Even-1<br>115200-7-Even-1                                                                                                    | master, pjw - Win                          | OK<br>dLDR<br>?<br>Slave No.<br>(not necessar)<br>0 | Cancel ×         |
| Default                                                                                                    | Mode: Edt Ruf<br>Mode: Edt Ruf<br>Online View<br>H H Grant<br>Igs<br>S                                                                                                    | ng: 1 Line: 1 Column: 9 P<br>Configure the co<br>Communication Port<br>Port Communic<br>1 2 Modb<br>3 Mainte      | rogram Size:                          | 4 bytes                           | 2007 Nieturok /<br>Comm. Param.<br>115200-8-Even-1<br>115200-7-Even-1                                                                                                    | master, pjw - Win                          | OK<br>dLDR<br>?<br>Slave No.<br>(not necessar)<br>0 | Cancel ×         |
| Default<br>6A-C40XLXE  VISS Network: 1:1<br>Home Configuration<br>PLC<br>Type<br>Function Area Setting<br>Function Area Settings<br>Communication Por<br>Cartridges<br>LCD Settings<br>Device Settings<br>Program Protection<br>Self Diagnostic<br>Calendar & Clock<br>Network Settings<br>Connection Settings                                                                                                    | Mode: Edt Ruf                                                                                                    | ng: 1 Line: 1 Column: 9 P<br>Configure the co<br>Communication Port<br>Port Communic<br>1 2 Modb<br>3 Mainte      | rogram Size:                          | 4 bytes                           | 2007 Nietwork /<br>Comm. Param.<br>115200-8-Even-1<br>115200-7-Even-1                                                                                                    | master, pjw - Win                          | OK<br>dLDR<br>?<br>Slave No.<br>(not necessar)<br>0 | Cancel ×         |
| Default<br>6A-C40XLXE  VISS Network: 1:1<br>Home Configuration<br>FLC FUNCTION Area Settin<br>Function Area Settin<br>Function Area Settin<br>F                                                                                                    | Mode: Edt Ruf                                                                                                    | ng: 1 Line: 1 Column: 9 P<br>Configure the co<br>Communication Port<br>Port Communic<br>1 2 Modb<br>3 Mainte      | rogram Size:                          | 4 bytes                           | 2007 Nieturot /<br>Comm. Param.<br>115200-8-Even-1<br>115200-7-Even-1                                                                                                    | Mode Selection Input<br>(not necessary)    | OK<br>dLDR<br>?<br>Slave No.<br>(not necessar)<br>0 | Cancel ×         |
| Default  A-C-40XLXE   USS Network: 1:1  Home Configuration  PLC PC Configuration  Function Area Settin  Function Area Settin  Communication Por Control Area Settin  Control Self Diagnostic Calendar & Clock Network Settings Device Settings Connection Settings Connection Settings Connect                                                                                                    | Mode: Edt Ruf                                                                                                    | ng: 1 Line: 1 Column: 9 P                                                                                         | rogram Size:                          | 4 bytes                           | 31<br>Jande Mieturot /<br>Comm. Param.<br>115200-8-Even-1<br>115200-7-Even-1                                                                                                    | Mode Selection Input (not necessary)       | OK<br>dLDR<br>?<br>Slave No.<br>(not necessar)<br>0 | Cancel ×         |
| Default  A-C40XLXE   USS Network: 1:1  Home Configuration  PLC PLC Configuration  Function Area Settin  Configuration  Function Area Settin  Configuration  Function Area Settin  Configuration  Function Area Settin  Configuration  Function Area Settin  Configuration  Function Area Settin  Function Area Setti                                                                                                    | Mode: Edt Ruf<br>Contine View<br>The Contine<br>Igs<br>S                                                                                                    | ng: 1 Line: 1 Column: 9 P                                                                                         | rogram Size:                          | 4 bytes                           | 31 Alexande de la companya de la companya de la company<br>de la companya de la companya de la companya de la companya de la companya de la companya de la companya de la companya de la companya de la companya de la companya de la companya de la companya de la companya de la companya de la comp | master,pjw - Win                           | OK<br>dLDR<br>?<br>Slave No.<br>(not necessary<br>0 | Cancel ×         |
| Default       AA-C40XUXE < USE Networks 1:1                                                                                                    | Mode: Edt  Ruf                                                                                                    | ng: 1 Line: 1 Column: 9 P                                                                                         | rogram Size:                          | 4 bytes                           | 31<br>Comm. Param.<br>115200-8-Even-1<br>115200-7-Even-1                                                                                                    | master,pjw - Win                           | OK<br>dLDR<br>?<br>Slave No.<br>(not necessar)<br>0 | Cancel<br>Cancel |
| Default       ACC40XLXE V     USB: Networks 153       Home     Configuration       PLC     Function Area Setting       Operative     Function Area Setting       Operative     Run/Stop Control       Memory Backap     Input Configuration       Operative     Communication Por<br>Cartridges       Device Settings     Device Settings       Project V     Connection Settings       Ontertion Settings     Connection Settings       Device Settings     Connection Settings       Device Settings     Connection Settings       Device Settings     Connection Settings       Device Settings     Device Settings       Device Settings     Connection Settings       Connection Settings     Connection Settings                                                                                                    | Mode: Edt Ruf<br>Contine View<br>The Control<br>S<br>S<br>S<br>S                                                                                                    | ng: 1 Line: 1 Column: 9 P                                                                                         | rogram Size:                          | 4 bytes                           | 31<br>Comm. Param.<br>115200-8-Even-1<br>115200-7-Even-1                                                                                                    | master,pjw - Win                           | OK dLDR ?                                           | Cancel Cancel    |

6. Tímto je konfigurace ModBUS RTU Slave hotová. Jako další krok nahrajeme nastavení do FC6A. V záložce *Online/Download* nahrajeme nastavení do FC6A

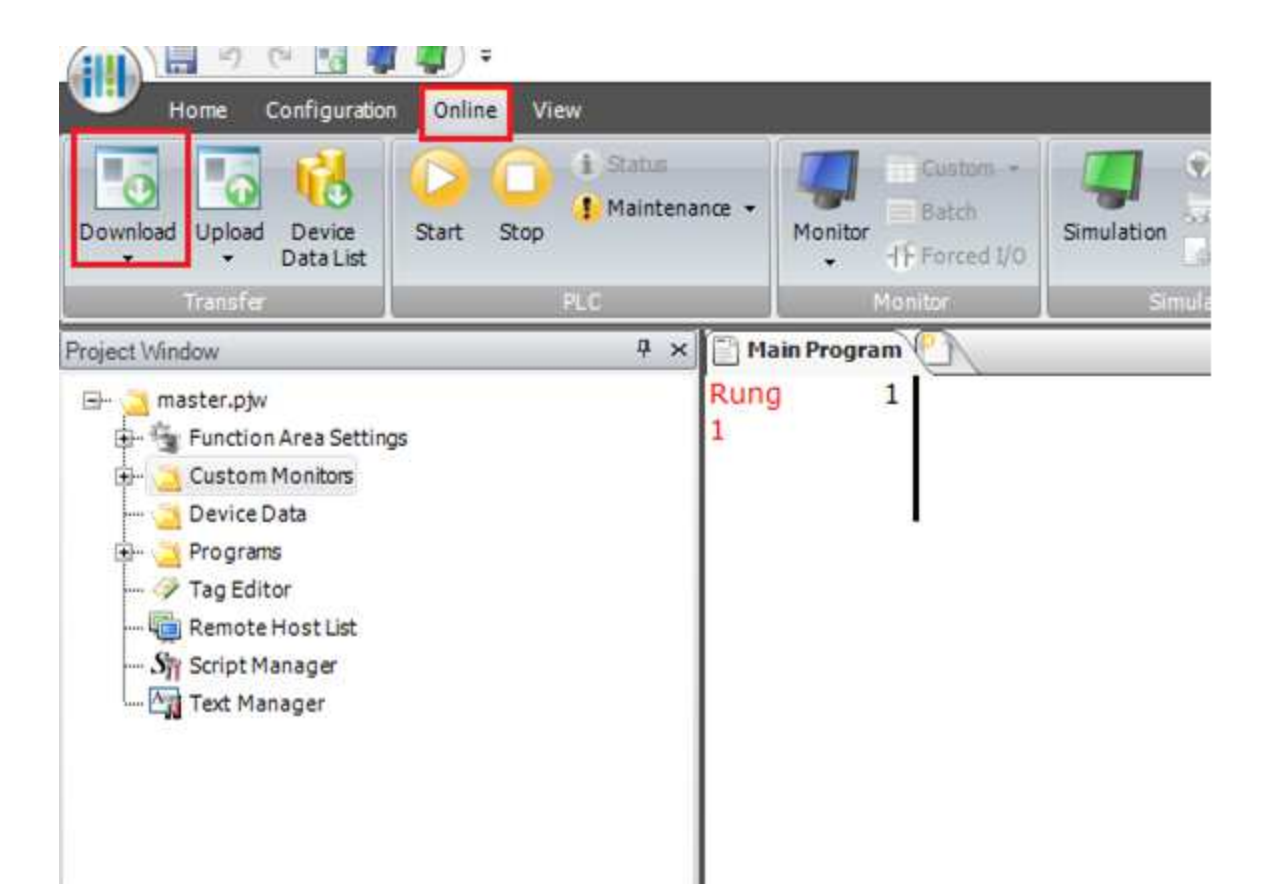

7. Následně se zase připojíme do FT1A, kterou máme nastavenou jako Master. V záložce *Online/Monitor* zvolíme New Custom Monitor.

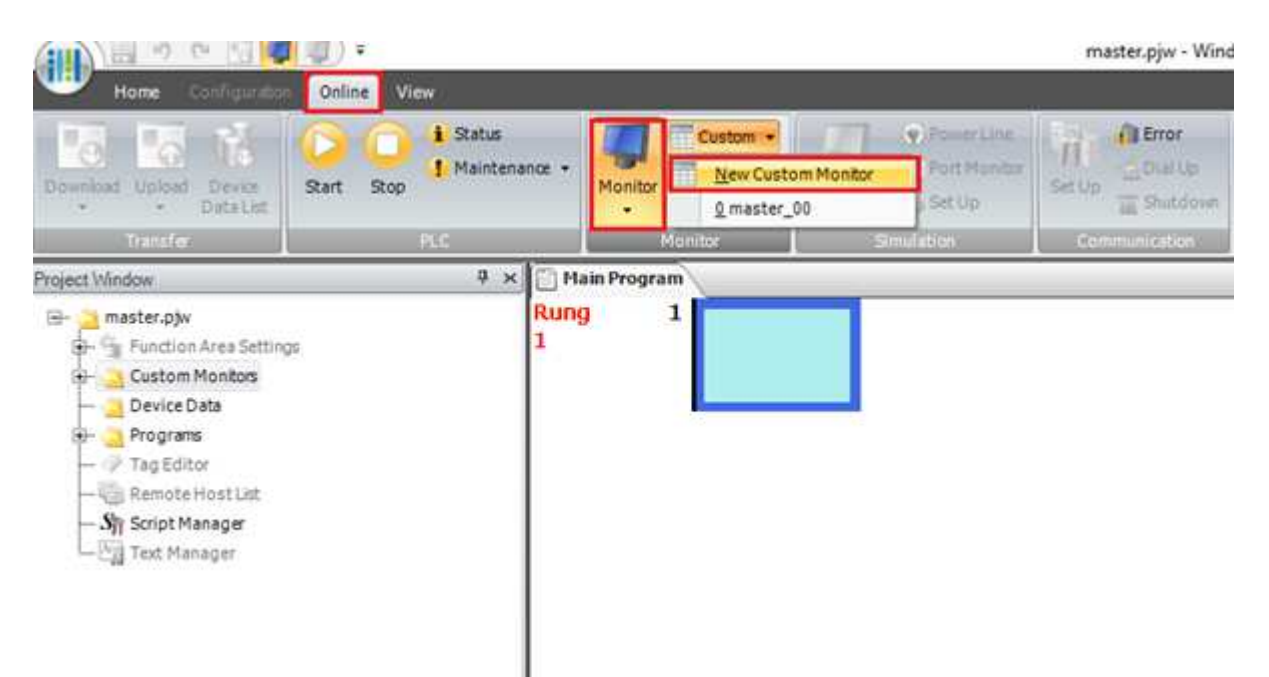

8. V *Device* nastavujeme stejnou adresu, jako jsme nastavovali v Master Device Address při nastavování naších funkcí.

V Current Value nastavíme, jakou hodnotu chceme vyčítat na FC6A.(Slave)

|                | 0.0     | 12 📮 🗐         | Ŧ            |        |              |               |                                       | master.pjw - Wind                                                                                                    | LDR |
|----------------|---------|----------------|--------------|--------|--------------|---------------|---------------------------------------|----------------------------------------------------------------------------------------------------|-----|
| Home           |         | nfiguration 0n | line View    |        |              |               |                                       |                                                                                                    |     |
| Dewnload Up    | load a  | Device Start   | Stop         | ance • | Monitor      | Gimulation    | Forrer Line<br>Fort Monitor<br>Set Up | et Up                                                                                                    |     |
| Trat           | ster    |                | PLC .        |        | Monitare     | Smill         | tion .                                | ruine<br>tuine<br>sector<br>sector |     |
| Project Window |         |                | 4 ×          | Hai    | in Program   |               |                                       |                                                                                                    |     |
| project0       | vice Da | 5              |              |        |              | _             | _                                     | ?                                                                                                    | ×   |
| Device.        |         | Solose         | Noniter Time |        | Davies Passa | Current Value | Oracat Value                          | Comment                                                                                                    |     |
| D0000          | -       | DO000          | DEC (W)      |        | 0            | 4             | Preservaue                            | Comment                                                                                                    | _   |
| D0011          | 100     | D0011          | DEC (W)      |        | 0            | 5             |                                       |                                                                                                    | -1  |
| D0031          | -       | D0031          | DEC (W)      |        | 0            | 0             |                                       |                                                                                                    | _   |
|                | 1       |                | DEC (W)      |        | 0            |               |                                       |                                                                                                    |     |
|                |         |                | DEC (W)      |        | 0            |               |                                       |                                                                                                    |     |
|                |         |                | DEC (W)      |        | 0            |               |                                       |                                                                                                    |     |
|                |         |                | DEC (W)      |        | 0            |               |                                       |                                                                                                    |     |
|                |         |                |              |        |              |               |                                       |                                                                                                    |     |

9. Následně program uložíme a nahrajeme do FT1A

10. Na ověření funkčnosti v záložce *Online/Monitor* najedeme na *Batch*, kde se ukáže tabulka registrů.

| Nome         Configuration         Prince           Image: Configuration         Image: Status         Image: Configuration         Image: Configuration                                                                                                    | 🚛 🔄 🗠 🔝 📹 🥥 ד                         |                               | master.pjw - WindLDR |                        |          |                                      |        |                  |           |         |         |    |      |
|----------------------------------------------------------------------------------------------------|---------------------------------------|-------------------------------|----------------------|------------------------|----------|--------------------------------------|--------|------------------|-----------|---------|---------|----|------|
| Device Used Device Device Internet State         Device Internet State         Device Internet                                                                                                    | Home Configuration Online V           | ew                            |                      |                        |          |                                      |        |                  |           |         |         |    |      |
| Tarafe         PLC         Monitor         Simulation         Communication           Traject Window         **              Batch Monitor               Batch Monitor               ? * X                 Punction Area Settings               Comment               ©              Comment               ©              Comment               Diageditor               ©              Comment                 Pograms               D0000             4                                                                                                    | Download Upload Device<br>* Data List | 1 Status<br>1 Maintenance Mor | Ditor                | tom +<br>th<br>ced I/O | mulation | Power Line<br>Port Monitor<br>Set Up | Set Up | Error<br>Dial Up |           |         |         |    |      |
| Instance ply         Batch Monitor         Image: plot (UtataRegister)         Image: plot (UtataRegister)                                                                                                    | Transfer                              | PLC                           | Monitor              |                        | Simula   | stion                                | Com    | munication       |           |         |         | -  |      |
| Device       Device                                                                                                    | roject Window                         | # × Batch N                   | Aonitor              |                        |          |                                      |        |                  |           |         |         | ?  | ×    |
| Punction Area Settings         Device Data         Pograms         Douglass         Script Manager         Douglass         Douglass         Douglass         Douglass         Programs         Douglass         Douglass         Do         Do                                                                                                    | - a master.pjw                        | Device:                       | D (Data R            | legister)              |          |                                      |        | • 0              | + Monitor | Type:   | DEC (W) |    | •    |
| Device Data       +0 grams       +0 +1       +2       +3       +4       +5       +6       +7       +8       +9         Tag Editor       D0000       4       0       0       0       0       0       0       0       0       0       0       0       0       0       0       0       0       0       0       0       0       0       0       0       0       0       0       0       0       0       0       0       0       0       0       0       0       0       0       0       0       0       0       0       0       0       0       0       0       0       0       0       0       0       0       0       0       0       0       0       0       0       0       0       0       0       0       0       0       0       0       0       0       0       0       0       0       0       0       0       0       0       0       0       0       0       0       0       0       0       0       0       0       0       0       0       0       0       0       0       0       0 <td< td=""><td>H Function Area Settings</td><td>Commen</td><td>t</td><td></td><td></td><td></td><td></td><td></td><td></td><td></td><td></td><td></td><td></td></td<>                                                                                                    | H Function Area Settings              | Commen                        | t                    |                        |          |                                      |        |                  |           |         |         |    |      |
| Programe         TO         F1         F2         T3         T4         F3         T4         F3         T4         F3         F4         F3         F3         F3         F3         <                                                                                                    | Device Data                           |                               |                      |                        | 1.2      | 1.2                                  | 14     |                  | 16        |         | 10      | 10 | =,   |
| Top Editor         D0000         0         0         0         0         0         0         0         0         0         0         0         0         0         0         0         0         0         0         0         0         0         0         0         0         0         0         0         0         0         0         0         0         0         0         0         0         0         0         0         0         0         0         0         0         0         0         0         0         0         0         0         0         0         0         0         0         0         0         0         0         0         0         0         0         0         0         0         0         0         0         0         0         0         0         0         0         0         0         0         0         0         0         0         0         0         0         0         0         0         0         0         0         0         0         0         0         0         0         0         0         0         0         0         0                                                                                                             | 🕀 🧾 Programs                          | D0000                         | 4                    | +1                     | +2       | +5                                   | 0      | +5               | +0        | +/<br>0 | 10      | 17 | -31  |
| Remote Host List       D0220       0       0       0       0       0       0       0       0       0       0       0       0       0       0       0       0       0       0       0       0       0       0       0       0       0       0       0       0       0       0       0       0       0       0       0       0       0       0       0       0       0       0       0       0       0       0       0       0       0       0       0       0       0       0       0       0       0       0       0       0       0       0       0       0       0       0       0       0       0       0       0       0       0       0       0       0       0       0       0       0       0       0       0       0       0       0       0       0       0       0       0       0       0       0       0       0       0       0       0       0       0       0       0       0       0       0       0       0       0       0       0       0       0       0       0       0                                                                                                           |                                       | D0000                         | 0                    | 5                      | 0        | 0                                    | 0      | 0                | 0         | 0       | 0       | 0  | -    |
| Script Manager         D0330         0         0         1         1         1         1         1         1         1         1         1         1         1         1         1         1         1         1         1         1         1         1         1         1         1         1         1         1         1         1         1         1         1         1         1         1         1         1         1         1         1         1         1         1         1         1         1         1         1         1         1         1         1         1         1         1         1         1         1         1         1         1         1         1         1         1         1         1         1         1         1         1         1         1         1         1         1         1         1         1         1         1         1         1         1         1         1         1         1         1         1         1         1         1         1         1         1         1         1         1         1 <th1< th="">         1         1</th1<>                                                                                                    | Remote Host List                      | D0020                         | 0                    | 0                      | 0        | 6                                    | 0      | 0                | 0         | 0       | 6       | 0  |      |
| Instruction       Image: Instruction of the second second se | - Sript Manager                       | D0030                         | 0                    | 0                      | 0        | 0                                    | 0      | 0                | 0         | 0       | 0       | 0  | -    |
| D0050       0       0       0       0       0       0       0       0       0       0       0       0       0       0       0       0       0       0       0       0       0       0       0       0       0       0       0       0       0       0       0       0       0       0       0       0       0       0       0       0       0       0       0       0       0       0       0       0       0       0       0       0       0       0       0       0       0       0       0       0       0       0       0       0       0       0       0       0       0       0       0       0       0       0       0       0       0       0       0       0       0       0       0       0       0       0       0       0       0       0       0       0       0       0       0       0       0       0       0       0       0       0       0       0       0       0       0       0       0       0       0       0       0       0       0       0       0       0 <td>Text Manager</td> <td>D0040</td> <td>0</td> <td>0</td> <td>0</td> <td>0</td> <td>0</td> <td>0</td> <td>0</td> <td>0</td> <td>0</td> <td>0</td> <td></td>                                                                                                    | Text Manager                          | D0040                         | 0                    | 0                      | 0        | 0                                    | 0      | 0                | 0         | 0       | 0       | 0  |      |
| D0066       0       0       0       0       0       0       0       0       0       0       0       0       0       0       0       0       0       0       0       0       0       0       0       0       0       0       0       0       0       0       0       0       0       0       0       0       0       0       0       0       0       0       0       0       0       0       0       0       0       0       0       0       0       0       0       0       0       0       0       0       0       0       0       0       0       0       0       0       0       0       0       0       0       0       0       0       0       0       0       0       0       0       0       0       0       0       0       0       0       0       0       0       0       0       0       0       0       0       0       0       0       0       0       0       0       0       0       0       0       0       0       0       0       0       0       0       0       0 <td></td> <td>D0050</td> <td>0</td> <td>0</td> <td>0</td> <td>0</td> <td>0</td> <td>0</td> <td>0</td> <td>0</td> <td>0</td> <td>0</td> <td></td>                                                                                                    |                                       | D0050                         | 0                    | 0                      | 0        | 0                                    | 0      | 0                | 0         | 0       | 0       | 0  |      |
| D0070         0         0         0         0         0         0         0         0         0         0         0         0         0         0         0         0         0         0         0         0         0         0         0         0         0         0         0         0         0         0         0         0         0         0         0         0         0         0         0         0         0         0         0         0         0         0         0         0         0         0         0         0         0         0         0         0         0         0         0         0         0         0         0         0         0         0         0         0         0         0         0         0         0         0         0         0         0         0         0         0         0         0         0         0         0         0         0         0         0         0         0         0         0         0         0         0         0         0         0         0         0         0         0         0         0         0 <td></td> <td>D0060</td> <td>0</td> <td>0</td> <td>0</td> <td>0</td> <td>0</td> <td>0</td> <td>0</td> <td>0</td> <td>0</td> <td>0</td> <td></td>                                                                                                    |                                       | D0060                         | 0                    | 0                      | 0        | 0                                    | 0      | 0                | 0         | 0       | 0       | 0  |      |
| D0080         0         0         0         0         0         0         0         0         0         0         0         0         0         0         0         0         0         0         0         0         0         0         0         0         0         0         0         0         0         0         0         0         0         0         0         0         0         0         0         0         0         0         0         0         0         0         0         0         0         0         0         0         0         0         0         0         0         0         0         0         0         0         0         0         0         0         0         0         0         0         0         0         0         0         0         0         0         0         0         0         0         0         0         0         0         0         0         0         0         0         0         0         0         0         0         0         0         0         0         0         0         0         0         0         0         0 <td></td> <td>D0070</td> <td>0</td> <td>0</td> <td>0</td> <td>0</td> <td>0</td> <td>0</td> <td>0</td> <td>0</td> <td>0</td> <td>0</td> <td></td>                                                                                                    |                                       | D0070                         | 0                    | 0                      | 0        | 0                                    | 0      | 0                | 0         | 0       | 0       | 0  |      |
| D0090         0         0         0         0         0         0         0         0         0         0         0         0         0         0         0         0         0         0         0         0         0         0         0         0         0         0         0         0         0         0         0         0         0         0         0         0         0         0         0         0         0         0         0         0         0         0         0         0         0         0         0         0         0         0         0         0         0         0         0         0         0         0         0         0         0         0         0         0         0         0         0         0         0         0         0         0         0         0         0         0         0         0         0         0         0         0         0         0         0         0         0         0         0         0         0         0         0         0         0         0         0         0         0         0         0         0 <td></td> <td>D0080</td> <td>0</td> <td>0</td> <td>0</td> <td>0</td> <td>0</td> <td>0</td> <td>0</td> <td>0</td> <td>0</td> <td>0</td> <td>-</td>                                                                                                    |                                       | D0080                         | 0                    | 0                      | 0        | 0                                    | 0      | 0                | 0         | 0       | 0       | 0  | -    |
| D0100         0         0         0         0         0         0         0         0         0         0         0         0         0         0         0         0         0         0         0         0         0         0         0         0         0         0         0         0         0         0         0         0         0         0         0         0         0         0         0         0         0         0         0         0         0         0         0         0         0         0         0         0         0         0         0         0         0         0         0         0         0         0         0         0         0         0         0         0         0         0         0         0         0         0         0         0         0         0         0         0         0         0         0         0         0         0         0         0         0         0         0         0         0         0         0         0         0         0         0         0         0         0         0         0         0         0 <td></td> <td>D0090</td> <td>0</td> <td>0</td> <td>0</td> <td>0</td> <td>0</td> <td>0</td> <td>0</td> <td>0</td> <td>0</td> <td>0</td> <td></td>                                                                                                    |                                       | D0090                         | 0                    | 0                      | 0        | 0                                    | 0      | 0                | 0         | 0       | 0       | 0  |      |
| D0110         0         0         0         0         0         0         0         0         0         0         0         0         0         0         0         0         0         0         0         0         0         0         0         0         0         0         0         0         0         0         0         0         0         0         0         0         0         0         0         0         0         0         0         0         0         0         0         0         0         0         0         0         0         0         0         0         0         0         0         0         0         0         0         0         0         0         0         0         0         0         0         0         0         0         0         0         0         0         0         0         0         0         0         0         0         0         0         0         0         0         0         0         0         0         0         0         0         0         0         0         0         0         0         0         0         0 <td></td> <td>D0100</td> <td>0</td> <td>0</td> <td>0</td> <td>0</td> <td>0</td> <td>0</td> <td>0</td> <td>0</td> <td>0</td> <td>0</td> <td></td>                                                                                                    |                                       | D0100                         | 0                    | 0                      | 0        | 0                                    | 0      | 0                | 0         | 0       | 0       | 0  |      |
| D0120         0         0         0         0         0         0         0         0         0         0         0         0         0         0         0         0         0         0         0         0         0         0         0         0         0         0         0         0         0         0         0         0         0         0         0         0         0         0         0         0         0         0         0         0         0         0         0         0         0         0         0         0         0         0         0         0         0         0         0         0         0         0         0         0         0         0         0         0         0         0         0         0         0         0         0         0         0         0         0         0         0         0         0         0         0         0         0         0         0         0         0         0         0         0         0         0         0         0         0         0         0         0         0         0         0         0 <td></td> <td>D0110</td> <td>0</td> <td>0</td> <td>0</td> <td>0</td> <td>0</td> <td>0</td> <td>0</td> <td>0</td> <td>0</td> <td>0</td> <td></td>                                                                                                    |                                       | D0110                         | 0                    | 0                      | 0        | 0                                    | 0      | 0                | 0         | 0       | 0       | 0  |      |
| D0130         0         0         0         0         0         0         0         0         0         0         0         0         0         0         0         0         0         0         0         0         0         0         0         0         0         0         0         0         0         0         0         0         0         0         0         0         0         0         0         0         0         0         0         0         0         0         0         0         0         0         0         0         0         0         0         0         0         0         0         0         0         0         0         0         0         0         0         0         0         0         0         0         0         0         0         0         0         0         0         0         0         0         0         0         0         0         0         0         0         0         0         0         0         0         0         0         0         0         0         0         0         0         0         0         0         0 <td></td> <td>D0120</td> <td>0</td> <td>0</td> <td>0</td> <td>0</td> <td>0</td> <td>0</td> <td>0</td> <td>0</td> <td>0</td> <td>0</td> <td></td>                                                                                                    |                                       | D0120                         | 0                    | 0                      | 0        | 0                                    | 0      | 0                | 0         | 0       | 0       | 0  |      |
| D0140         0         0         0         0         0         0         0         0         0         0         0         0         0         0         0         0         0         0         0         0         0         0         0         0         0         0         0         0         0         0         0         0         0         0         0         0         0         0         0         0         0         0         0         0         0         0         0         0         0         0         0         0         0         0         0         0         0         0         0         0         0         0         0         0         0         0         0         0         0         0         0         0         0         0         0         0         0         0         0         0         0         0         0         0         0         0         0         0         0         0         0         0         0         0         0         0         0         0         0         0         0         0         0         0         0         0 <td></td> <td>D0130</td> <td>0</td> <td>0</td> <td>0</td> <td>0</td> <td>0</td> <td>0</td> <td>0</td> <td>0</td> <td>0</td> <td>0</td> <td></td>                                                                                                    |                                       | D0130                         | 0                    | 0                      | 0        | 0                                    | 0      | 0                | 0         | 0       | 0       | 0  |      |
| D0150         0         0         0         0         0         0         0         0         0         0         0         0         0         0         0         0         0         0         0         0         0         0         0         0         0         0         0         0         0         0         0         0         0         0         0         0         0         0         0         0         0         0         0         0         0         0         0         0         0         0         0         0         0         0         0         0         0         0         0         0         0         0         0         0         0         0         0         0         0         0         0         0         0         0         0         0         0         0         0         0         0         0         0         0         0         0         0         0         0         0         0         0         0         0         0         0         0         0         0         0         0         0         0         0         0         0 <td></td> <td>D0140</td> <td>0</td> <td>0</td> <td>0</td> <td>0</td> <td>0</td> <td>0</td> <td>0</td> <td>0</td> <td>0</td> <td>0</td> <td></td>                                                                                                    |                                       | D0140                         | 0                    | 0                      | 0        | 0                                    | 0      | 0                | 0         | 0       | 0       | 0  |      |
| D0150         0         0         0         0         0         0         0         0         0         0         0         0         0         0         0         0         0         0         0         0         0         0         0         0         0         0         0         0         0         0         0         0         0         0         0         0         0         0         0         0         0         0         0         0         0         0         0         0         0         0         0         0         0         0         0         0         0         0         0         0         0         0         0         0         0         0         0         0         0         0         0         0         0         0         0         0         0         0         0         0         0         0         0         0         0         0         0         0         0         0         0         0         0         0         0         0         0         0         0         0         0         0         0         0         0         0 <td></td> <td>D0150</td> <td>0</td> <td>0</td> <td>0</td> <td>0</td> <td>0</td> <td>0</td> <td>0</td> <td>0</td> <td>0</td> <td>0</td> <td></td>                                                                                                    |                                       | D0150                         | 0                    | 0                      | 0        | 0                                    | 0      | 0                | 0         | 0       | 0       | 0  |      |
| ifo Window                                                                                                    | <b>b</b> <sup>1</sup>                 | D0160                         | 0                    | 0                      | 0        | 0                                    | 0      | 0                | 0         | 0       | 0       | 0  | ~    |
| ifo Window                                                                                                    | Project Window Property               | <                             |                      |                        |          |                                      |        |                  | 1         |         | -       |    | 1.51 |
|                                                                                                    | nfo Window                            |                               |                      |                        |          |                                      |        |                  |           |         |         |    |      |
|                                                                                                    |                                       |                               |                      |                        |          |                                      |        |                  |           |         |         |    |      |
|                                                                                                    |                                       |                               |                      |                        |          |                                      |        |                  |           |         |         |    |      |
|                                                                                                    |                                       |                               |                      |                        |          |                                      |        |                  |           |         |         |    |      |
|                                                                                                    |                                       |                               |                      | and the second         |          |                                      | a(2)   |                  | _         | _       | _       |    |      |

Komunikace mezi FT1A(Master) a FC6A(Slave) proběhla úspěšně. Zařízení mezi sebou komunikují a posílají si informace vzájemně.